## MY HEALTH WEB「補助金申請」メニューへのアクセス方法について

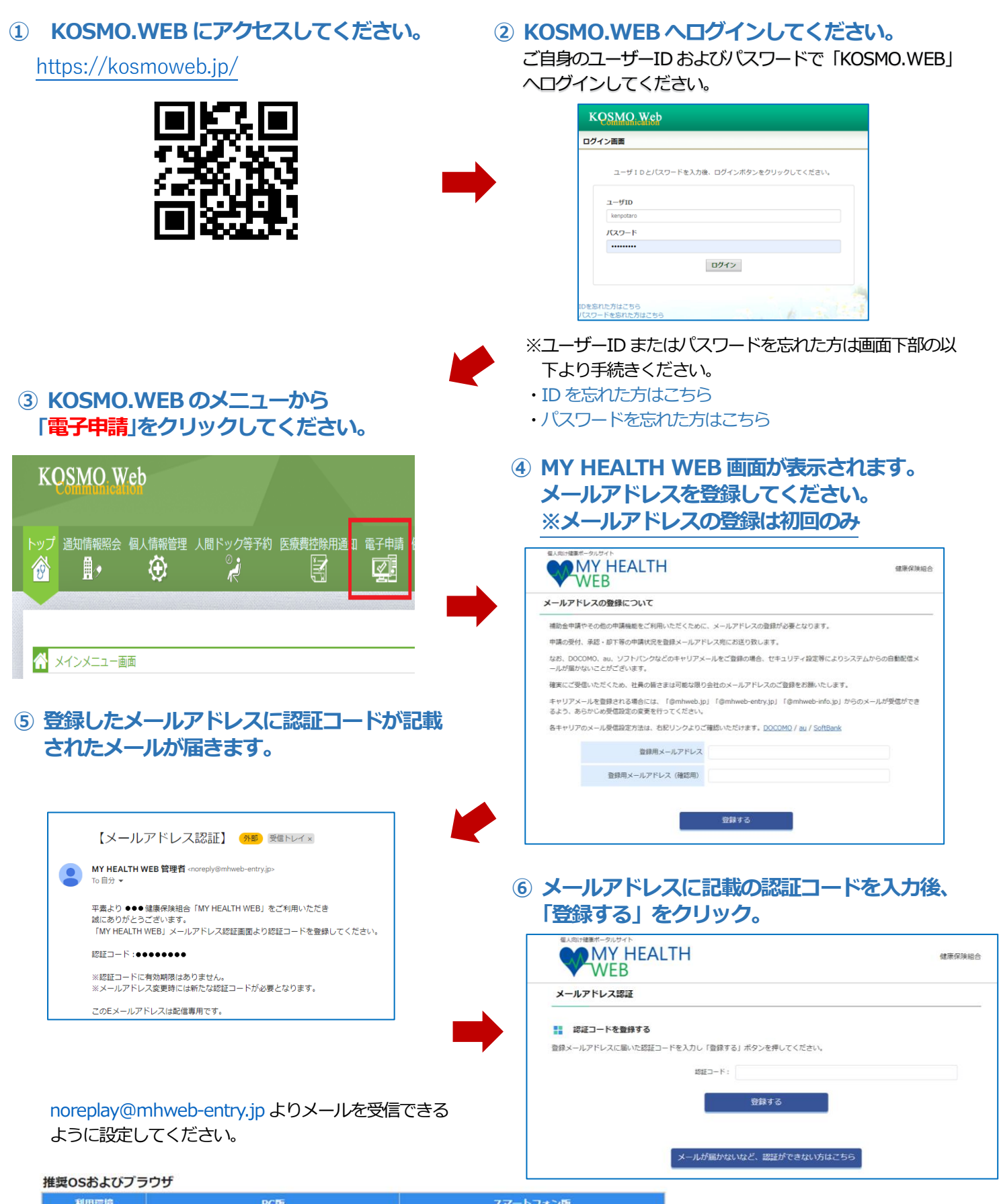

| 利用環境   | PC版                                                                                  | スマートフォン版              |                                                                                     |
|--------|--------------------------------------------------------------------------------------|-----------------------|-------------------------------------------------------------------------------------|
| <05>   | 【Windowsをお使いの場合】<br>Windows 7以降<br>【Macをお使いの場合】<br>Mac OS X 10.11(El Capitan)以降      | iOS:10以降 、Android:5以降 | ※Internet Explorer の用発終」に伴い、<br>Internet Explorer からアクセスした場合<br>に閲覧・動作に支障が生じる可能性がござ |
| 〈ブラウザ〉 | 【Windowsをお使いの場合】<br>・Microsoft Edge 最新版<br>・Chrome 最新版<br>【Macをお使いの場合】<br>・Safari最新版 | 各OSで標準搭載されているブラウザ     | います。後継のブラウザである Microsoft<br>Edge をご利用いただくか他の推奨ブラウ<br>ザでのご利用をお願いいたします。               |

# インフルエンザ補助金申請の流れ

### KOSMO-web にログイン後、以下の流れで申請してください。歯科健診なども同様の手順となります。

| 1 | 「KOSMO-web」⇒「電子申請」⇒「新規申請」                                                                     |
|---|-----------------------------------------------------------------------------------------------|
|   | 「インフルエンザ予防接種費用補助金申請」をクリック。                                                                    |
|   | KOSMO Web                                                                                     |
|   | トップ 通知情報照会 個人情報管理 人間ドック等予約 医療費控除用通知 電子申請 健診結果照会                                               |
|   |                                                                                               |
|   | <ul> <li>スパンメニュー画面</li> <li>2024年06月20日更新の医療費通知が未開封です。</li> <li>スパンターの一部業務のと主要制定す。</li> </ul> |
| 8 | 2024年07月09日史前の広照有3週月ルバホ(HHF)です。<br>メニューを選択してください。                                             |
|   | ● 通知情報照会                                                                                      |
|   | 医腹骨腔隙用通知 医腹骨腔隙用通知                                                                             |

#### ③「インフルエンザ予防接種費用補助金申請」入力画面

入力画面の STEP1 を入力し、 STEP2 を確認後、 STEP3 の「申請する」をクリック。

|    |                                       |                                         |                                                    |                  |                          | - |
|----|---------------------------------------|-----------------------------------------|----------------------------------------------------|------------------|--------------------------|---|
|    | STEP1 申請者情報                           |                                         |                                                    |                  |                          |   |
| 10 | ************************************* | - ///////////////////////////////////// |                                                    |                  |                          |   |
|    | 中語日 2014月2日 - 第日                      |                                         | 2023/12/25                                         |                  |                          |   |
|    | 被保険者名                                 |                                         | 1000 L01<br>組合 個人                                  |                  |                          |   |
|    | 被保険者名(力ナ)                             |                                         | クミアイコジン                                            |                  |                          |   |
|    | その他連絡先電話番号                            | 01                                      | 08012345678<br>入力用ババランなし##<br>● 携帯<br>○ 自宅<br>○ 会社 | 間守): 08012345678 |                          |   |
|    | メールアドレス                               | 85                                      | abc@example.co                                     | m                |                          |   |
|    | STEP2 必要書類提                           | 出方法                                     | 入力例(平角英数字): et                                     | ic@example.com   |                          |   |
| æ  | 要提出方法をご確認のうえ                          | E. STEP3へお進み                            | みください。                                             |                  |                          |   |
| ĩ  | 今回はボタンの選択は必要                          | にざいません。 S                               | TEP3の各項目への)                                        | (力へお進みください。)     |                          |   |
|    | 必要素類提出方法                              |                                         | アップロード                                             |                  |                          |   |
|    |                                       |                                         |                                                    |                  |                          |   |
|    | STEP3 申請対象者                           | 情報入力                                    |                                                    |                  |                          |   |
| 申  | 頃する申請対象者について                          | て、「申請する」を                               | 押下し必要事項をご                                          | 入力ください。          |                          |   |
|    |                                       |                                         |                                                    |                  |                          |   |
|    | #3 <b>1</b>                           | #30.60                                  | 申請する                                               |                  |                          |   |
|    | 氏名                                    | 組合 個人                                   | bon                                                | 氏名(力ナ)           | クミアイコジン                  |   |
|    | 1939                                  | 95                                      | _ <u></u>                                          | 生年月日             | 1990/01/01               |   |
|    |                                       |                                         |                                                    |                  |                          |   |
| ĒF | 21 申請<br>22 必要<br>23 申請               | 者情報<br>書類提<br>対象者                       | 入力<br>出方法<br>清報入力                                  | 〕、必要書業           | <b>していたい</b><br>取り提出(アッコ |   |

②「インフルエンザ予防接種費用補助金申請」 誓約画面

実施概要を確認してください。

| 補助対象者                  | ●●●●建築保険組合被保険者及び被扶養者(任意総統被保険者及びその被扶養者を除く)                 |
|------------------------|-----------------------------------------------------------|
| 746.005.94 fbs.101.021 | ●●●●年度中に受けたインフルエンザ予防接種                                    |
| 補助回数                   | 対象期間内の接種について年度1人1請求限り<br>※確款回接種の場合は、確款回分をまとめて一度に請求してください。 |
| 補助金限度額                 | 一人当たり 上限●●●●円まで。●●●●円未満の場合は実費を支給する。                       |
| (PLARPE                | ●●●●年●月●日                                                 |
| 申請方法                   | WEB申請のみ:必要事項を入力し、領収書を画像添付して申請してください。                      |
| 誓約<br>以下の項目をすべてチェックの   | 上、申請ください。                                                 |

### STEP3 を入力し、添付書類の画像をアップロードします。 その後画面の案内に従い操作を行ってください。

| STEP1 申請                                                                                                    | 著情報入力                                                                                                    |                                                                                                    |                                                                                                    |                        |
|----------------------------------------------------------------------------------------------------|----------------------------------------------------------------------------------------------------|----------------------------------------------------------------------------------------------------|----------------------------------------------------------------------------------------------------|------------------------|
| 被保険者様ご本人の                                                                                                    | 情報をご入力ください                                                                                                    | lo lo                                                                                                    |                                                                                                    |                        |
| 申請日                                                                                                    |                                                                                                    | 2024/08/26                                                                                                    |                                                                                                    |                        |
| 保険証記号·番                                                                                                    | =                                                                                                    | 1000 - 201                                                                                                    |                                                                                                    |                        |
| 被保険者名                                                                                                    |                                                                                                    | 相合 個人                                                                                                    |                                                                                                    |                        |
| 被保険者名(力)                                                                                                    | ナ)                                                                                                    | クミアイコジン                                                                                                    |                                                                                                    |                        |
| その他連絡先電                                                                                                    | 話番号                                                                                                    | 08012345678           入力的(ハイフンなし半角数字):           ●携帯           ○自宅           ○会社                                             | 08012345678                                                                                                    |                        |
| メールアドレス                                                                                                    |                                                                                                    | abc@example.com<br>入力形(半角東数字): abcilexa                                                                                      | amole.com                                                                                                    |                        |
| <ul> <li>必要提出方法をご確</li> <li>(今回はボタンの選</li> <li>必要言葉提出方</li> <li>STEP3 申請</li> <li>申請する申請対象者</li> </ul>                                                                                                    | 認のづえ、STEP3へま<br>訳(は必要ございません                                                                                                    | S進みください。<br>STEP 3の各項目への入力へ<br>アッフロード<br>リ を押下し必要単項をご入力。                                                                     | <b>お選みください。)</b>                                                                                                    |                        |
| <ul> <li>必要提出方法をご確<br/>(今回はホタンの激<br/>必要言葉提出方</li> <li>新聞、新聞、「「「」」</li> <li>新聞、「」」</li> <li>新聞、「」」</li> <li>新聞、「」」</li> <li>「「」」</li> <li>「」」</li> <li>「」</li> <li>「」</li> <li>「」</li>     &lt;</ul>                                                                   | 認のうえ、STEP3へま<br>訳は必要ごさいません<br>語<br>対象者情報入力<br>について、「申請する                                                                                                    | 3選みください。<br>・ STEP3の各項目への入力へ<br>フッフロード<br>・」を押下し必要単原をご入力く<br>の選ずる                                                            | <b>お進みください。)</b><br>ください。                                                                                                    |                        |
| <ul> <li>必要提出方法をご確</li> <li>(今回はボタンの選</li> <li>必要共興股出方</li> <li>必要共興股出方</li> <li>の要共興股出方</li> <li>の要共興股出方</li> <li>の要共興股出方</li> <li>の要共興股出方</li> <li>の要共興股出方</li> <li>の要共興股出方</li> <li>の要共興股出方</li> <li>の要共興股出方</li> <li>の要共興股出方</li> <li>の要共興股出方</li> <li>の要共興         <ul> <li>の要共興股出方</li> <li>の要共興股出方</li> <li>の要共興股出方</li> <li>の要共興股出方</li> <li>の要共興股出方</li> <li>の要共興             <li>の要共興股出方</li> <li>の要共興             <li>の要共興             <li>の要共興             <li>の要</li> <li>の要</li> <li>の</li></li></li></li></li></ul></li></ul>                                                                                                    | <ul> <li>認のうえ、STEP3へよ</li> <li>IRは必要ございません</li> <li>対象者情報入力</li> <li>Iについて、「申請する</li> <li>商品しない</li> <li>構合 個人</li> </ul>                                                                                                    | 3選みください。<br>** STEP3の各項目への入力へ<br>フッフロード<br>は」を押下し必要単項をご入力く<br>● 0回する                                                         | お進みください。)<br>ください。<br>氏毛(カナ)                                                                                                    | 927(35)                |
| <ul> <li>         ・教授出方法をご確         ・今回は末夕ンの選         ・参量言葉短辺カ         ・参量言葉短辺カ         ・電言葉短辺カ         ・電音素短辺         ・電音する申請対象者         ・申請         氏名         ・低劣         ・1         ・1         ・1</li></ul>                                                                                                    | 認のうえ、STEP3へよ<br>課は必要ございません<br>法<br>対象者情報入力<br>について、「申請する<br>概点 個人<br>概念 個人<br>文                                                                                                    | 3選みください。<br>** STEP3の各項目への入力へ<br>アップロート<br>                                                                                  | <ul> <li>お進みください。)</li> <li>ください。</li> <li>(ださい)</li> <li>(たえい)</li> <li>(たえい)</li> <li>(たん)</li> <li>(たん)</li></ul> | クミアイコシン<br>1960/01/01  |
| <ul> <li>必要提出方法をご確<br/>(今回はボタンの説<br/>・ の間はボタンの説</li> <li>の要素発展出力</li> <li>新日期</li> <li>新日期</li> <li>の事素発展出力</li> <li>の事素発展出力</li> <li>のま入力</li> <li>のま入力</li> <li>のま入力</li> <li>のま入力</li> <li>のま入力</li> <li>のま入力</li> <li>のま入力</li> <li>のま入力</li> <li>のま入力</li> <li>のま入力</li> <li>のま入力</li> <li>のま入力</li> <li>のま入力</li> <li>のま入力</li> <li>のま入力</li> <li>のま入力</li></ul> | <ul> <li>認のうえ、STEP3へよ<br/>(訳は必要ございません)</li> <li>注</li> <li>対象者情報入力</li> <li>(について、「申请する)</li> <li>(回し低い)</li> <li>(回し低い)<td>3進みください。<br/>・ STEP3の名頃日への入力へ<br/>アップロード<br/>・ J を押下し必要事項をご入力く<br/>・ の面子の<br/>に月10回信:2021/06/01(やてき約)</td><td>お進みください。)<br/>ください。<br/>低毛(カナ)<br/>生年月日</td><td>タミアイコジン     1980/01/01</td></li></ul> | 3進みください。<br>・ STEP3の名頃日への入力へ<br>アップロード<br>・ J を押下し必要事項をご入力く<br>・ の面子の<br>に月10回信:2021/06/01(やてき約)                             | お進みください。)<br>ください。<br>低毛(カナ)<br>生年月日                                                                                                    | タミアイコジン     1980/01/01 |
| <ul> <li>必要提出方法をご確</li> <li>(今回はボタンの選</li> <li>必要責無提出方</li> <li>必要責用提出方法をご確</li> <li>(今回はボタンの選</li> <li>の要責用提出方法をご確</li> <li>(可以)</li> <li>(可以)</li> <li>(可以)</li> <li>(可以)</li> <li>(可以)</li> <li>(可以)</li> <li>(可以)</li> <li>(可以)</li> <li>(可以)</li> <li>(可以)</li> <li>(可以)</li> </ul>                                                                                                    | 認のうえ、STEP3へま<br>IR(はの気ございません<br>法<br>新対象者情報入力<br>について、「申請する<br>単語してい<br>単語してい<br>、 「 の 、 、 「 の 、 、 、 、 、 、 、 、 、 、 、 、 、                                                                                                    | 3進みください。<br>** STEP3 の各項目への入力へ<br>アップロート<br>は を停下し必要申項をご入力へ<br>・<br>・<br>・<br>・<br>・<br>・<br>・<br>・<br>・<br>・<br>・<br>・<br>・ | お進みください。)                                                                                                    | クミアイコシン<br>1980/01/01  |